– Primeiramente realizar o login:

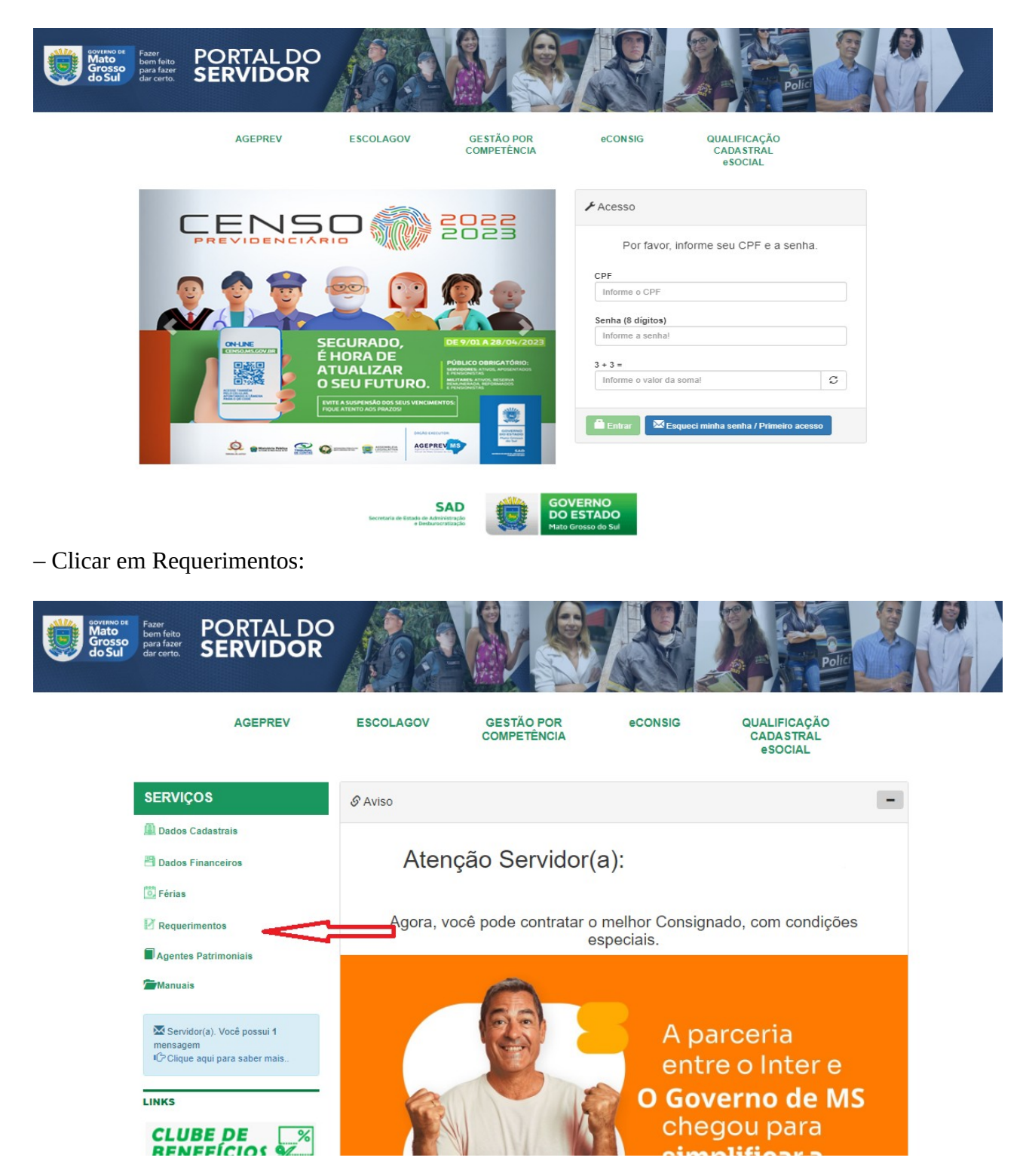

- Clicar na opção Doação de Sangue:

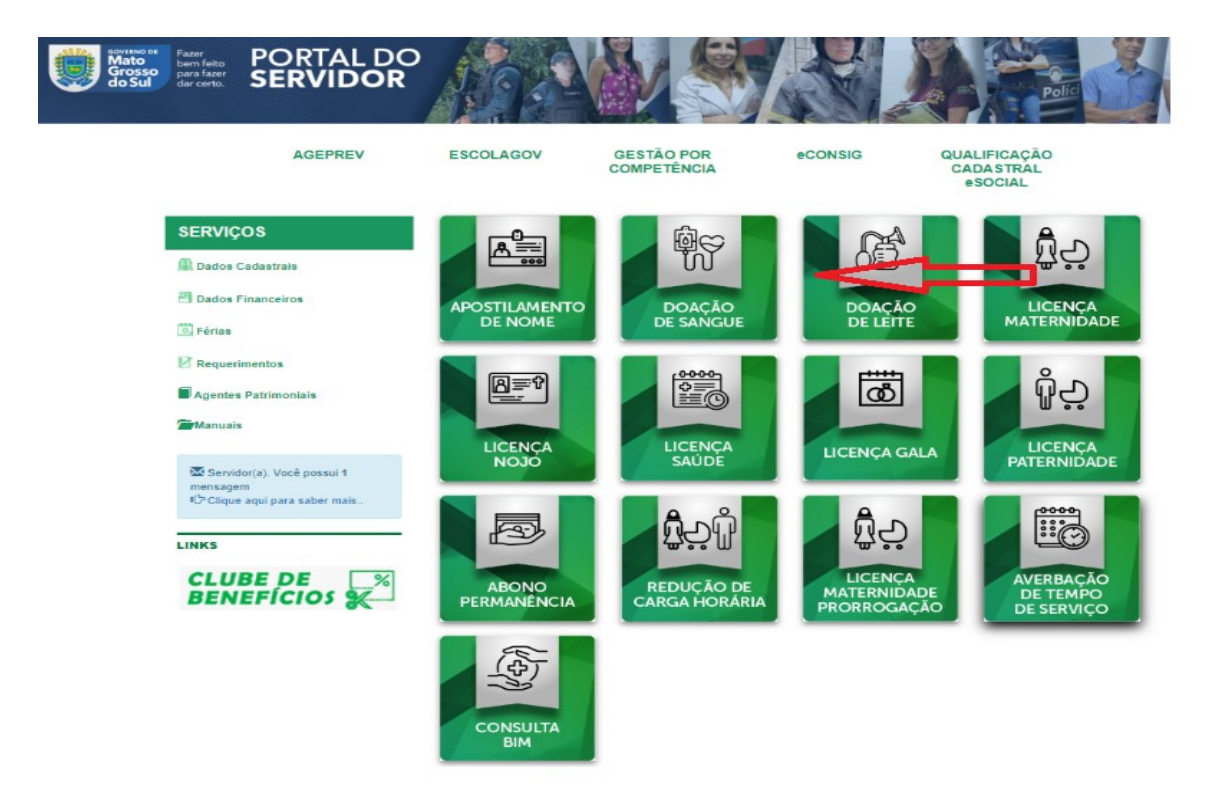

 A próxima tela aparecerá seus dados já preenchidos, contudo, o servidor deverá preencher a data da realização da doação ou recrutamento de doador e anexar a declaração de doação de sangue ou a publicação no Diário Oficial:

| CPF            |                | Município                                                                             |
|----------------|----------------|---------------------------------------------------------------------------------------|
| Celular        | E-mail Pessoal | E-mail Corporativo                                                                    |
| Data Doação    |                | Anexar a Declaração de Doação de Sangue<br>Escolher arquivos Nerrum arquivo estolhido |
| Matrícula      |                | Cargo/Função                                                                          |
| Órgão/Entidade |                | Unidade de lotação                                                                    |
|                |                |                                                                                       |

Clicar em Salvar;

- Posteriormente, o ato lançado será validado pelo Setor de Registro Funcional.